## Инструкция обновление программного обеспечения модуля DVB-HD

# **BANG & OLUFSEN**

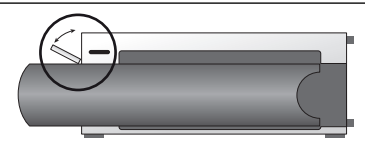

#### Размещение USB-разъема на BeoSystem 3

Для получения доступа к USB-разъему нажмите кнопку, расположенную с правой стороны системы, и дверца откроется автоматически. Дверцу можно также открыть вручную.

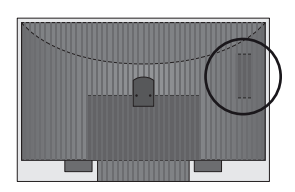

#### Размещение USB-разъема на BeoVision 6-26 и BeoVision 7

USB-разъем размещен под крышкой на задней стороне вашего телевизора. Нажмите, чтобы открыть. Пожалуйста, примите во внимание, что на BeoVision 7 для обновления программного обеспечения должен использоваться только USB-разъем, который находится около PCMCIA/ SMARTCARD.

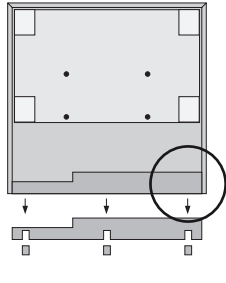

#### Размещение USB-разъема на BeoVision 10

Снимите крышку на задней панели телевизора и вставьте USB-носитель вверх в USB-разъем, расположенный в месте, обозначенном кругом.

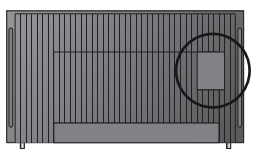

Размещение USB-разъема на BeoVision 8 USB-разъем размещен под скрытой крышкой на задней стороне вашего телевизора. Крышку можно открыть пальцем или пластиковой картой, поместив ее во второй паз справа от крышки.

### Как обновить модуль DVB-HD

Обратите внимание, что при обновлении программного обеспечения DVB-HD, все пользовательские настройки могут быть сброшены до значений по умолчанию. Кроме того, могут быть сброшены списки каналов и станций, которы ватем нужно будет переустановить.

- Нажмите DTV\* на пульте дистанционного управления и дождитесь появления изображения.
- Вставьте USB-носитель в USB-разъем (см. рисунок, чтобы найти расположение USB-разъема)
- Нажмите MENU, чтобы вывести на экран каскадно расположенное меню.
- 4. Нажмите 4, чтобы открыть меню SETUP.
- 5. С помощью кнопок со стрелками перейдите к OPTIONS и нажмите GO.
- 6. С помощью кнопок со стрелками перейдите к SOFTWARE UPDATE и нажмите GO.
- Нажмите зеленую кнопку, чтобы проверить наличие нового программного обеспечения. При наличии нового программного обеспечения на экране отображается сообщение.
- Если обновление не найдено, попробуйте снова нажать зеленую кнопку.
- Нажмите зеленую кнопку, чтобы начать обновление программного обеспечения.
- Во время обновления на экране отображается сообщение: "DOWNLOADING, STORING SOFTWARE, DO NOT SWITCH OFF YOUR TELEVISION".
- 11. Дождитесь отображения сообщения:

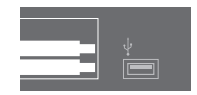

"UPDATE HAS FINISHED, PLEASE REMOVE USB MEMORY STICK, SWITCH YOUR TELE-VISION TO STANDBY", а если это сообщение не появилось, подождите, пока не исчезнет индикатор выполнения. Если после исчезновения индикатора выполнения на экране отображаются цвета, **не** переключайте телевизор в режим ожидания до тех пор, пока экран не станет зеленым.

- Выньте USB-носитель и переключите телевизор в режим ожидания.
- Отключите телевизор от сетевого питания на 20 секунд, затем подключите снова.
- После этого нажмите DTV\* снова, чтобы включить телевизор.
- 15. Обновление завершено.

\*Примечание. Если вы выключили встроенный ТВ-тюнер и обычно активизируете модуль DVB-HD нажатием TV, тогда вместо этого нажмите TV.

www.bang-olufsen.com 1103-B